# Présentation du CD-Rom

## Configurations requises

PC : Windows XP, 7, 8, 10 Mac : IOS 10.5, 10.6, 10.7, 10.8, 10.9, 10.10, 10.11, 10.12 Flash Player 11 Internet Explorer 8 ou versions ultérieures, Firefox version 3.4 ou versions ultérieures, Chrome, Safari, Opera toutes versions

## • Installer le CD-Rom

Sur PC : Insérer le disque dans votre lecteur. L'installation se lance automatiquement. Si ce n'est pas le cas, aller dans « Poste de travail » (menu « Démarrer »), cliquer sur le fichier « Rituels\_langue\_orale\_PC.exe » et suivre les étapes d'installation jusqu'à la fin. Une icône s'affiche alors sur le « Bureau » : double cliquer dessus pour lancer le DVD.

Sur Mac : Insérer le disque dans votre lecteur et double cliquer sur l'icône pour l'ouvrir. Double cliquer sur « Rituels\_langue\_orale\_MAC.dmg » puis glisser l'application dans le dossier « Applications ». Aller dans le dossier « Applications » et double cliquer sur « Rituels\_langue\_orale\_Retz ».

L'insertion du DVD n'est plus nécessaire une fois l'application installée sur l'ordinateur (PC et Mac).

# • Écouter les virelangues, chants et histoires racontées

Pour vous familiariser avec les activités de prononciation, articulation, chants et contes, vous pouvez écouter dans le CD :

- tous les virelangues présentés dans cet ouvrage en activité 1 ;
- la plus grande partie des textes des activités 2 chantés ;
- toutes les histoires inventées et racontées par Véronique Rey.

1) Pour accéder aux pistes audio, cliquer sur le type d'activités souhaité ou cliquer sur l'entrée par semaine.

| Rituels en langue orale<br>V. Rey - JL. Deveze - ME. Pereira - N. Riera C.Romain |                                                |  |  |  |
|----------------------------------------------------------------------------------|------------------------------------------------|--|--|--|
| 1. Souffle, son,<br>prononciation                                                | 2. Souffle, son,<br>intonation                 |  |  |  |
| <b>(()</b> 3. Attention conjointe                                                | Toutes les activités<br>organisées par semaine |  |  |  |
| Télécharger les fichiers audio                                                   |                                                |  |  |  |

Au clic sur l'entrée « 1. Souffle, son, prononciation » :

| <b>Rituels e</b>                                  | Rituels en langue orale Cycles 1, 2 et 3                                                          |   |  |  |  |
|---------------------------------------------------|---------------------------------------------------------------------------------------------------|---|--|--|--|
| 1. Souffle, son, prononciation                    | Souffle, son, prononciation <ul> <li>Semaine 1</li> <li>Ton thé t'a-t-il ôté ta toux ?</li> </ul> | Ì |  |  |  |
| 2. Souffle, son,<br>intonation                    | <ul> <li>Le dodu dindon dine et se dandine</li> <li>Semaine 2</li> <li>Semaine 3</li> </ul>       |   |  |  |  |
| (0) 3. Attention conjointe                        | <ul> <li>Semaine 4</li> <li>Semaine 5</li> <li>Semaine 6</li> </ul>                               |   |  |  |  |
| Toutes les activités<br>organisées par<br>semaine | <ul> <li>Semaine 8</li> <li>Semaine 9</li> <li>Semaine 10</li> </ul>                              | Ŧ |  |  |  |

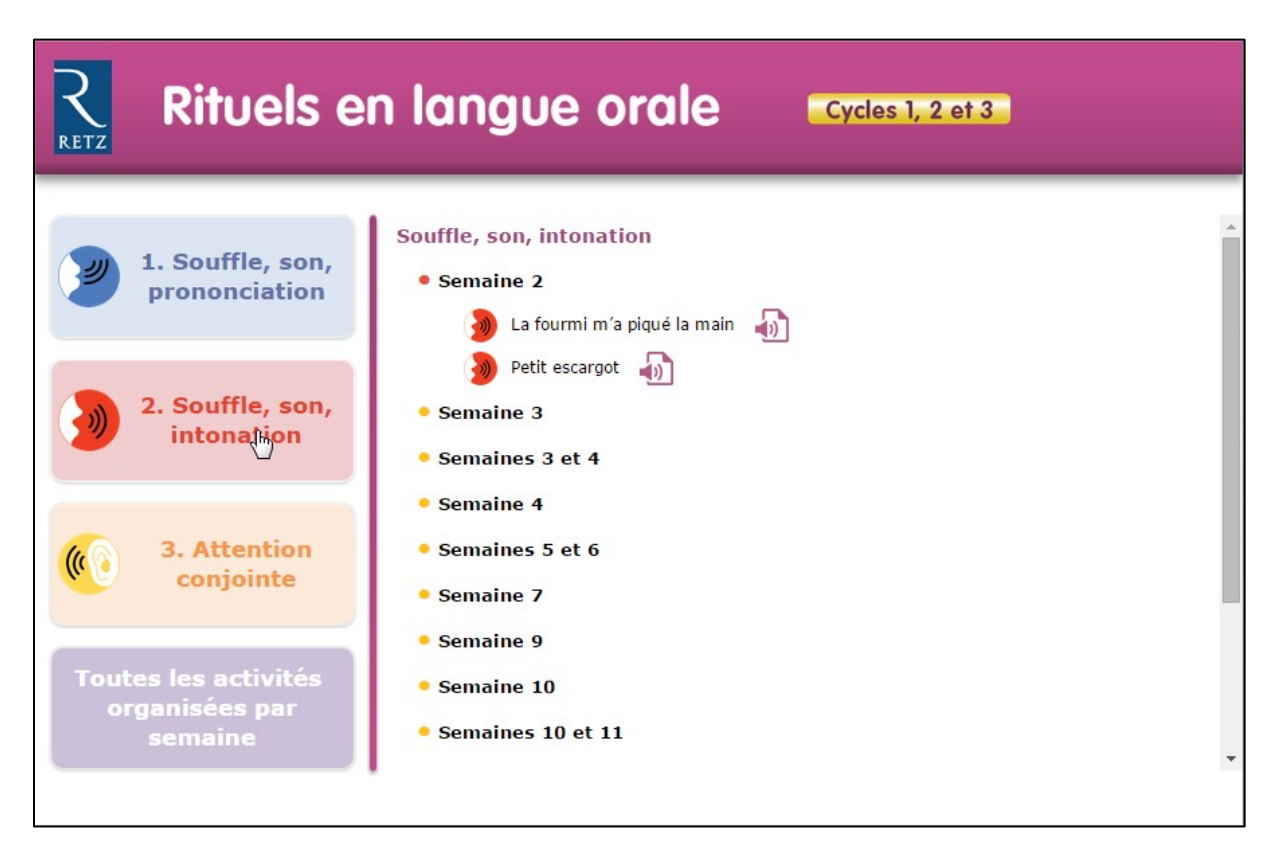

Au clic sur l'entrée « 2. Souffle, son, intonation » :

### Au clic sur l'entrée « 3. Attention conjointe » :

| Rituels en langue orale Cycles 1, 2 et 3          |                                                                                                   |  |  |  |
|---------------------------------------------------|---------------------------------------------------------------------------------------------------|--|--|--|
| 1. Souffle, son, prononciation                    | Attention conjointe  Semaine 2  Chistoire de Monsieur Poivre Semaine 3                            |  |  |  |
| 2. Souffle, son,<br>intonation                    | <ul> <li>Semaine 7</li> <li>Semaine 8</li> <li>Complexe 10</li> </ul>                             |  |  |  |
| (C) 3. Attention<br>conjointe                     | <ul> <li>Semaine 10</li> <li>Semaine 11</li> <li>Semaine 12</li> <li>Semaines 13 et 14</li> </ul> |  |  |  |
| Toutes les activités<br>organisées par<br>semaine |                                                                                                   |  |  |  |

| Rituels en langue orale Cycles 1, 2 et 3          |                                                                                                    |  |  |  |
|---------------------------------------------------|----------------------------------------------------------------------------------------------------|--|--|--|
| 1. Souffle, son, prononciation                    | Période 1 - Mise en bouche et mise en mots  Semaine 1 Semaine 2                                                                                                    |  |  |  |
| 2. Souffle, son,<br>intonation                    | <ul> <li>Semaine 3</li> <li>Ton thé t'a-t-il ôté ta toux ?</li> <li>Le dodu dindon dine et se dandine</li> </ul>                                                     |  |  |  |
| (C 3. Attention<br>conjointe                      | <ul> <li>Un beau boa dans les bégonias, j'en suis baba</li> <li>Une poule sur un mur</li> <li>Coccinelle</li> <li>Coccinelle</li> <li>L'arbre et l'oiseau</li> </ul> |  |  |  |
| Toutes les activités<br>organisées par<br>semaine | <ul> <li>Semaine 4</li> <li>Semaine 5</li> <li>Semaine 6</li> </ul>                                                                                                  |  |  |  |

Au clic sur l'entrée « Toutes les activités organisées par semaine » :

2) Cliquer sur le nom du virelangue ou du chant ou de l'histoire que vous voulez écouter :

| Rituels en langue orale Cycles 1, 2 et 3          |                                                                                                    |   |  |  |
|---------------------------------------------------|----------------------------------------------------------------------------------------------------|---|--|--|
| 1. Souffle, son, prononciation                    | Période 1 - Mise en bouche et mise en mots<br>• Semaine 1<br>• Semaine 2                                                                   | Î |  |  |
| 2. Souffle, son,<br>intonation                    | Semaine 3     Ton thé t'a-t-il ôté ta toux ?                                                                                               |   |  |  |
| Conjointe                                         | <ul> <li>Le dodu dindon dine et se dandine</li> <li>Un beau boa dans les bégonias, j'en suis baba</li> <li>Une poule sur un mur</li> </ul> |   |  |  |
| Toutes les activités<br>organisées par<br>semaine | Coccinelle                                                                                                    | • |  |  |

3) Vous pouvez aussi télécharger tous les fichiers audio en cliquant sur « Télécharger les fichiers audio » :

| Rituels en langue orale<br>V. Rey - JL. Deveze - ME. Pereira - N. Riera C.Romain |                                                |  |  |
|----------------------------------------------------------------------------------|------------------------------------------------|--|--|
| 1. Souffle, son,<br>prononciation                                                | 2. Souffle, son,<br>intonation                 |  |  |
| <b>(() 3. Attention conjointe</b>                                                | Toutes les activités<br>organisées par semaine |  |  |
| Télécharger les fichiers audio                                                   |                                                |  |  |

Choisissez l'endroit où vous voulez télécharger les fichiers audio et cliquer sur « Enregistrer » :

| 👰 Rituels en la | ingue orale                                            |                       |                                 |                              |                          |           |  |
|-----------------|--------------------------------------------------------|-----------------------|---------------------------------|------------------------------|--------------------------|-----------|--|
| R               | <b>Rituels</b>                                         | e <mark>n la</mark> n | que orale                       | Cycles 1, 2 et               | 3                        |           |  |
| REIZ            |                                                        | Enregistrer so        | 2L                              |                              |                          |           |  |
|                 | v. Rey - JL. Deve                                      |                       | Bureau 🕨                        |                              | Rechercher dans : Bureau | <u>م</u>  |  |
|                 |                                                        | Organiser 🔻           | Nouveau dossier                 |                              | •                        | 0         |  |
|                 |                                                        | 🛛 🚖 Favoris           |                                 | Bibliothèques                |                          |           |  |
|                 | 3                                                      | 🕨 赋 Bureau            |                                 | Ordinateur                   |                          | ∎<br>tion |  |
|                 |                                                        |                       |                                 | Késeau Réseau                |                          |           |  |
|                 |                                                        |                       |                                 |                              |                          | -         |  |
|                 | (( ) 3. / Nom du fichier: Rituels_langue_orale_MP3.zip |                       |                                 |                              |                          |           |  |
|                 |                                                        | Ţ                     | ype : Compressed (zipped) Folde | r                            |                          | <b>_</b>  |  |
|                 |                                                        | ) Cacher les d        | ossiers                         | (                            | Enregistrer              | er        |  |
|                 | Télécharger les fichiers audio                         |                       |                                 |                              |                          |           |  |
|                 |                                                        |                       |                                 |                              |                          |           |  |
|                 |                                                        |                       | © Éditions Retz, 2018 -         | V.1.0 - Réalisation : Studit |                          |           |  |

Le dossier compressé s'est copié sur votre ordinateur. Double-cliquez ou faites un clic droit « Ouvrir »pour l'ouvrir :

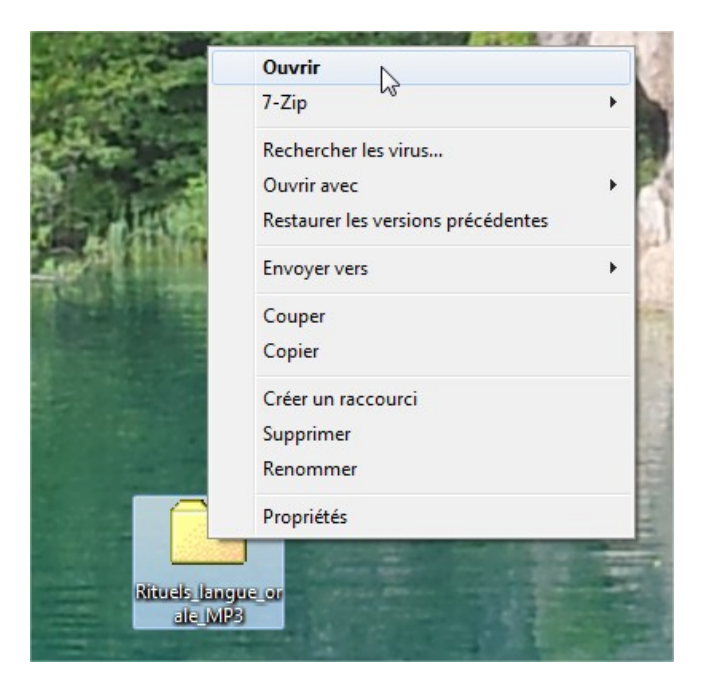

Double-cliquez ou faites un clic droit « Ouvrir »pour ouvrir le dossier :

| Nom           |                      |             |
|---------------|----------------------|-------------|
| Rituels_langu | e_orale_MP3          |             |
|               | Ouvrir               | Enter       |
|               | Ouvrir à l'intérieur | Ctrl+PgDn   |
|               | Ouvrir à l'extérieur | Shift+Enter |
|               | Edition              | F4          |
|               | Renommer             | F2          |
|               | Copier vers          | F5          |
|               | Déplacer vers        | F6          |

## Les trois dossiers apparaissent :

| Nom             | Taille     |
|-----------------|------------|
| AC_Histoires    | 54 539 584 |
| 3 SSI_Chants    | 7 178 768  |
| SSP_Virelangues | 10 362 224 |

Double-cliquez ou faites un clic droit « Ouvrir »pour ouvrir le dossier choisi et accéder aux fichiers audio :

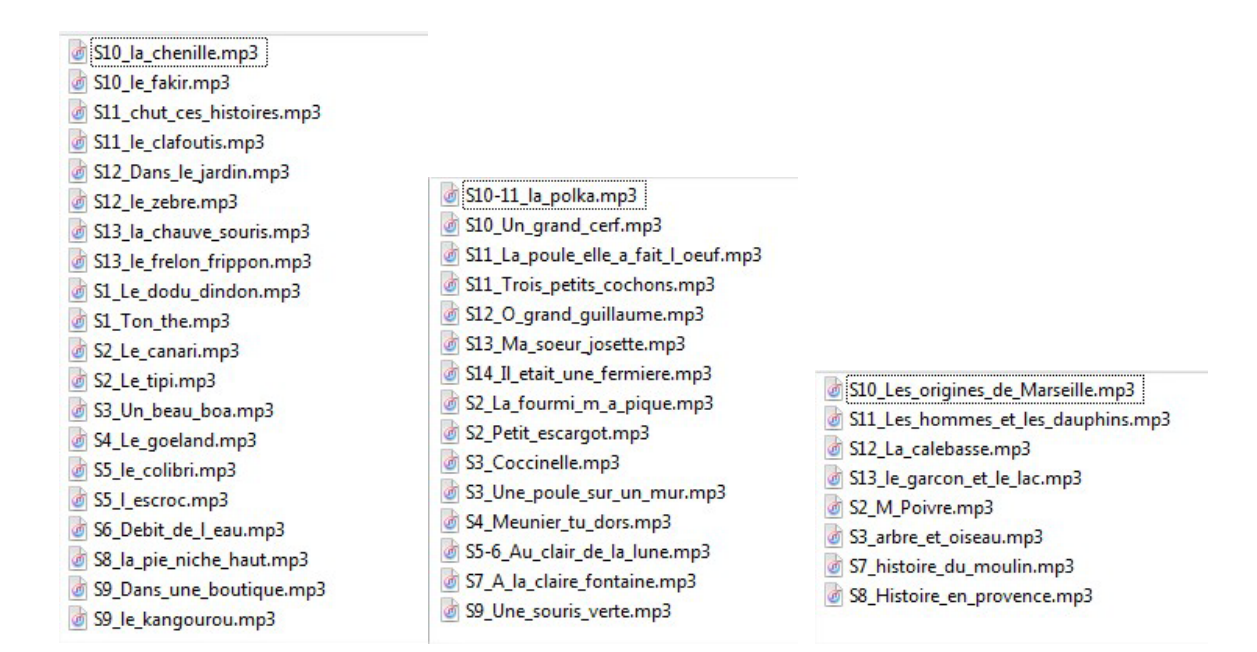

#### Double-cliquez sur le fichier audio pour l'écouter.

Le logiciel que vous avez choisi par défaut se lancera (iTunes ou autre).

Bonne écoute !